# 第12回CMSI神戸ハンズオン: MODYLAS講習会

# CMSI重点研究員 安藤 嘉倫 名古屋大学 工学研究科

2014/01/20 於FOCUS

自己紹介

### 名前:安藤 嘉倫

- 経歴:出身 岐阜県 博士(工学)学位 慶應義塾大学 泰岡 顕治 教授 分子科学研究所 専門研究員 ↓<sup>NAREGI</sup> 名古屋大学 工学研究科 研究員 ↓ CMSI
- 専門: 分子動力学計算(研究対象:脂質膜、細胞膜, ウィルス) 高並列のMDプログラム開発
- 趣味:Jリーグ観戦、山登り、読書

### 目次

### 自己紹介

第一部 13:00-14:00 分子動力学法概要説明、研究事例の紹介 Nano-Ignition概要説明 MODYLAS概要説明

第二部 14:00-16:00 Nano-Ignition実習 MODYLAS実習 結果の表示

### 分子動力学法(1) 概要

(Molecular dynamics, MD)

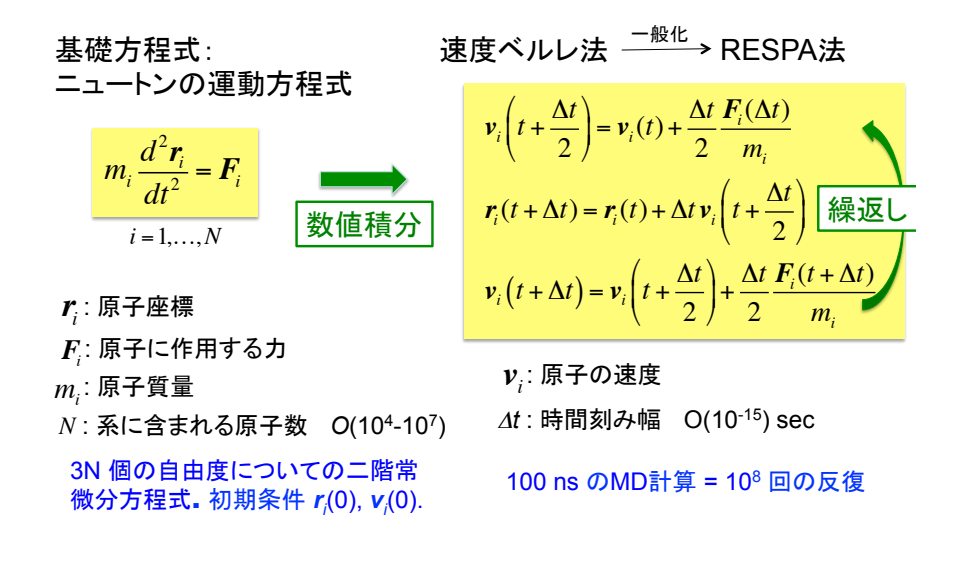

### 分子動力学法(2) 原子間相互作用

古典近似された力場関数 (例: CHARMM)

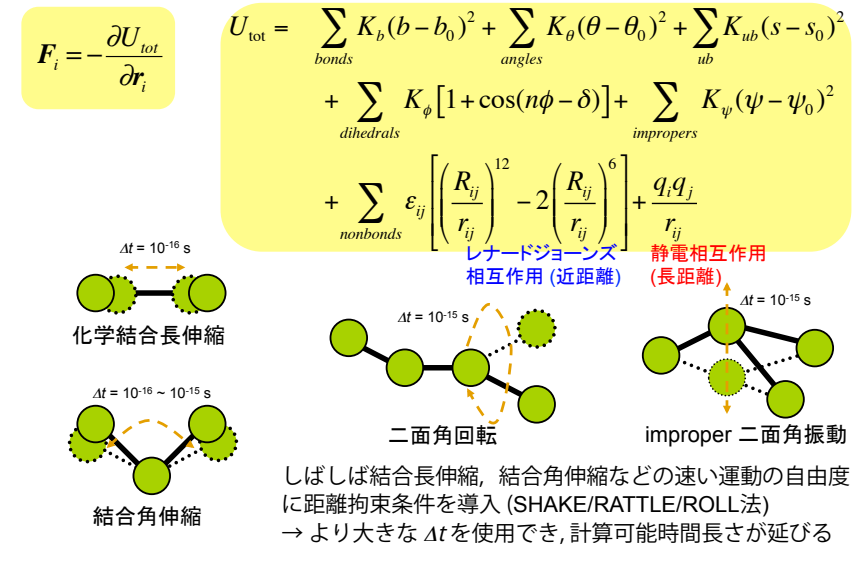

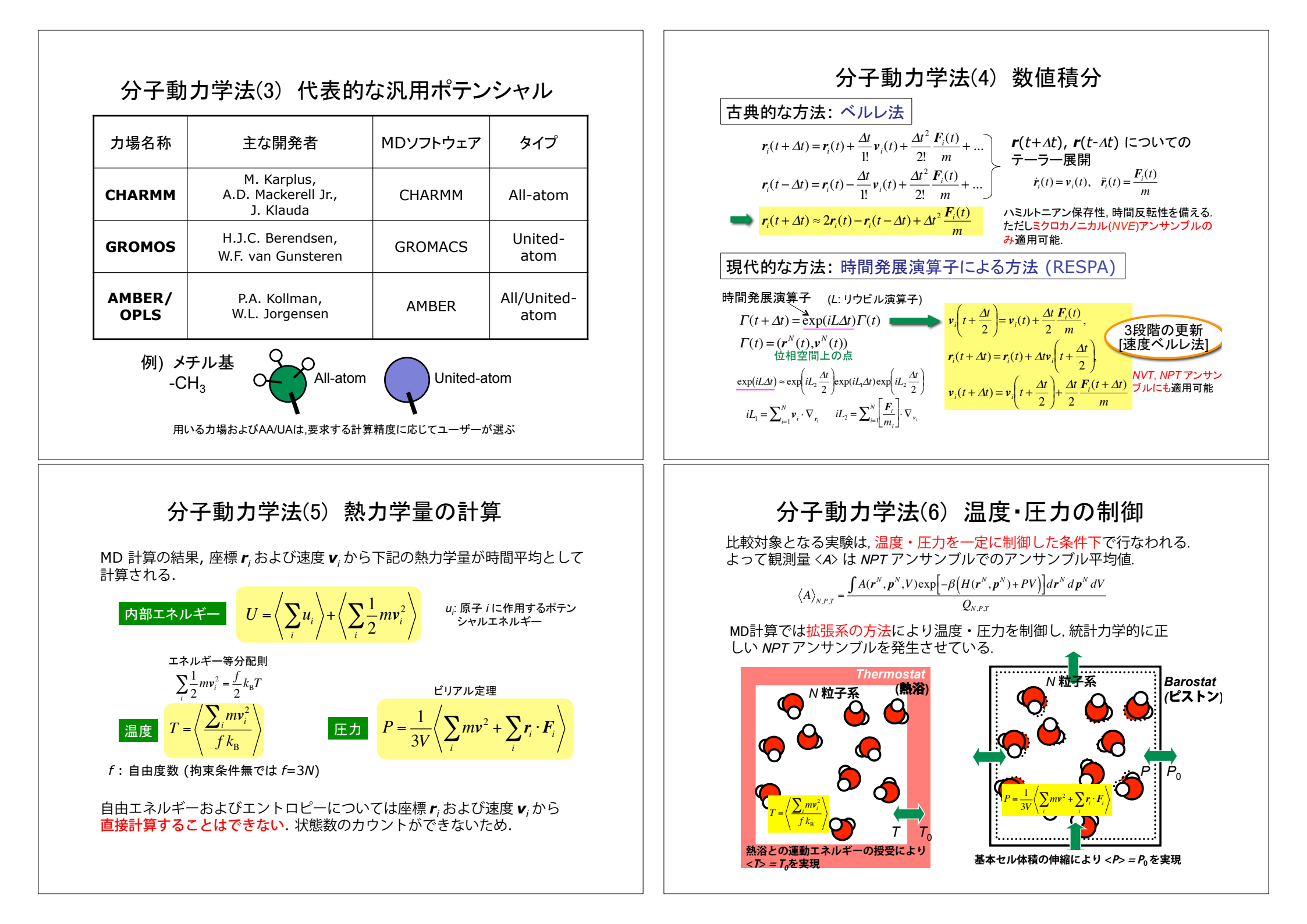

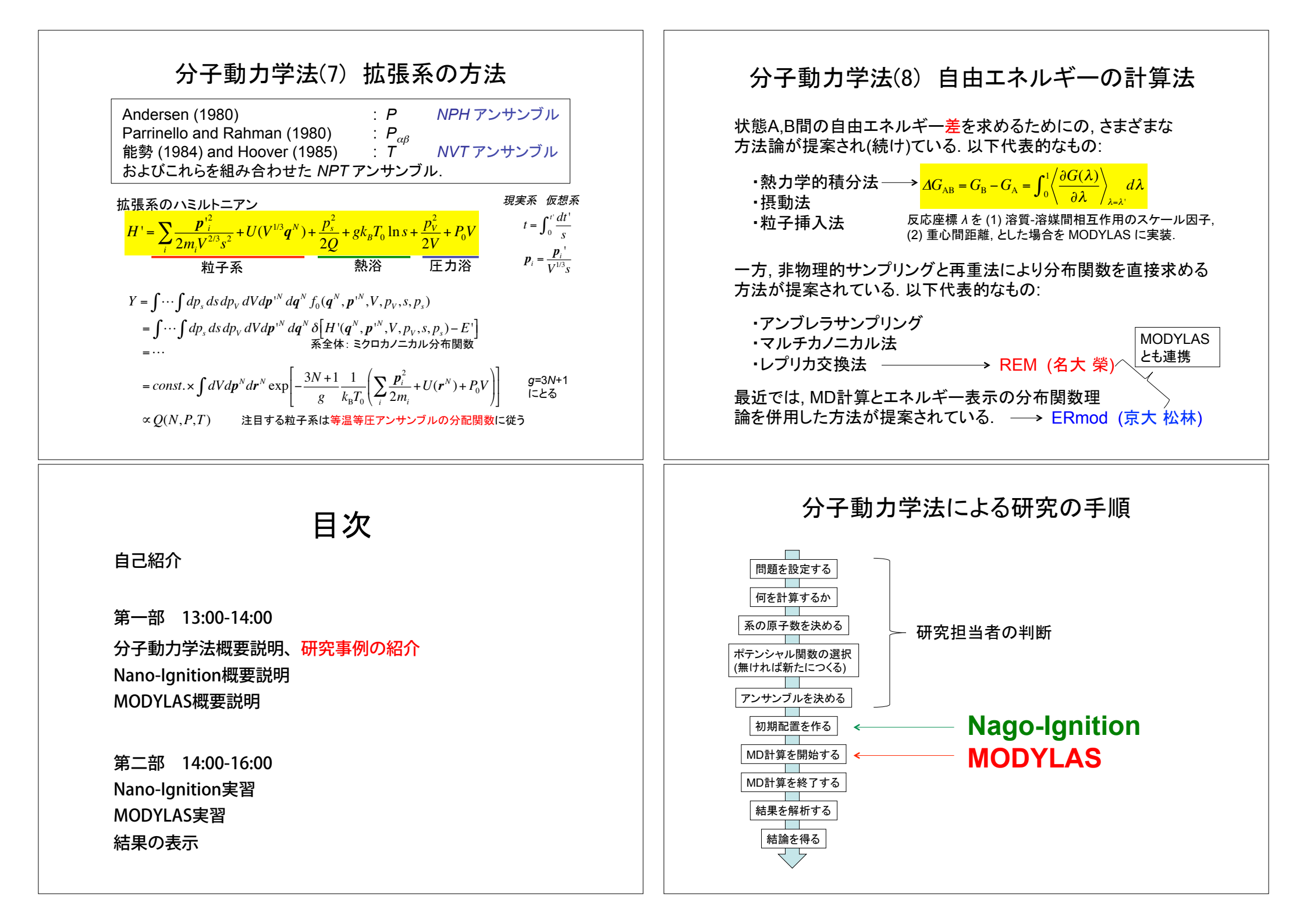

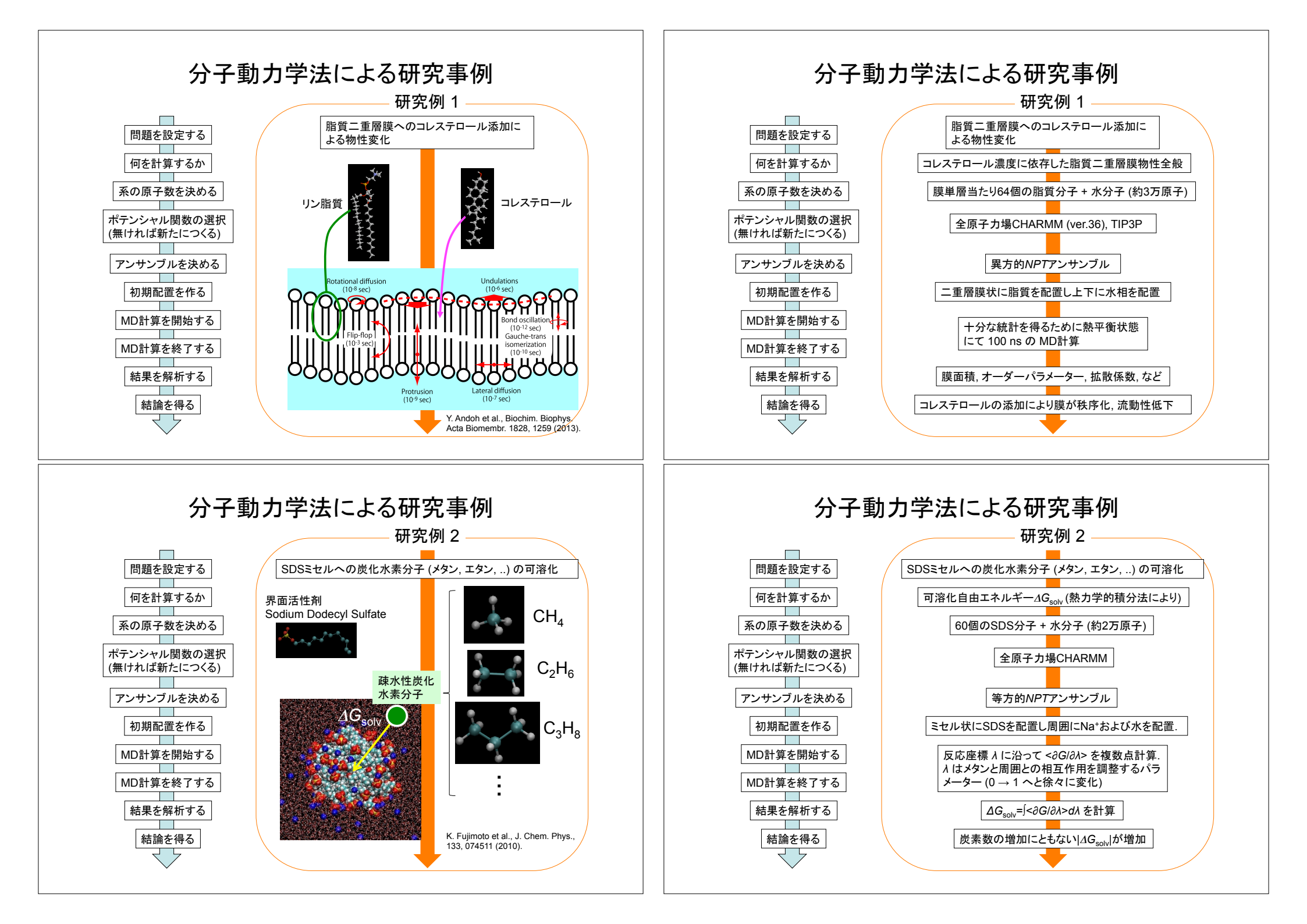

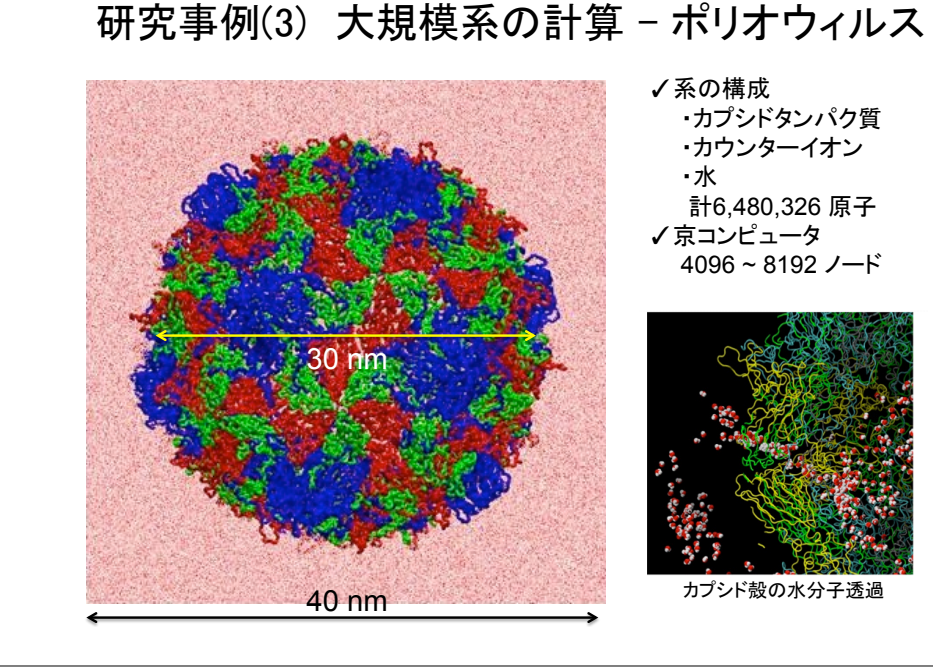

### Nano-Ignition 著作権者および開発協力者

著作権者

開発協力者

| バージョン2.0.0以降の著作権者<br>名古屋大学<br>岡崎進教授*<br>山田篤志助教*<br>分子科学研究所<br>水谷文保技術班長*<br>岩橋建輔技術職員*<br>東京大学<br>常行真司教授<br>合田義弘助教 | 名古屋大学<br>安藤 嘉倫<br>立命館大学<br>藤本 和士 助教<br>分子科学研究所<br>石村 和也<br>豊田中央研究所<br>生田 靖弘<br>愛媛大学<br>宮田 竜彦 助教<br>鳥取大学 |
|----------------------------------------------------------------------------------------------------|----------------------------------------------------------------------------------------------------|
| *バージョン2.0.0未満の著作権者                                                                                               | 吉本 芳英 准教授                                                                                               |

### 目次

自己紹介

第一部 13:00-14:00 分子動力学法概要説明、研究事例の紹介 Nano-Ignition概要説明 MODYLAS概要説明

第二部 14:00-16:00 Nano-Ignition実習 MODYLAS実習 結果の表示

# Nano-Ignitionの概要・ライセンス

・分子や結晶を扱う科学技術計算ソフトウェア(MODYLAS, RSDFT/TAPP,など)のための入力支援ソフトウェア

・NAREGI プロジェクトにおいて開発 (旧名 INGENNAS)

・使用言語
 C言語 (並列化なし)

・www.nano-ignition.ims.ac.jp においてソース公開 最新版 2.2.15

・ライセンス ユーザー登録制、再配布禁止、文献引用(詳細はHPを参照)

# Nano-Ignition ダウンロード

| Nano-l                                                 | gnition                                                                                                    | www.nai                                                                                                    | no-ignition.ims                                                                                                    | .ac.jp                             |
|--------------------------------------------------------|----------------------------------------------------------------------------------------------------|----------------------------------------------------------------------------------------------------|----------------------------------------------------------------------------------------------------|------------------------------------|
| お知らせ ライセンス                                             | 著作権者 ダウンロード                                                                                                    | Windows版のインストール方法                                                                                             |                                                                                                    |                                    |
|                                                        |                                                                                                    |                                                                                                    |                                                                                                    |                                    |
| ユーザロダイン                                                | Nana Jan                                                                                                    | tion総合ウェブサイト                                                                                                  |                                                                                                    |                                    |
| ユーザ名・                                                  | Nano-Igrin                                                                                                    | の「総合シェノッイト                                                                                                    |                                                                                                    |                                    |
|                                                        |                                                                                                    |                                                                                                    |                                                                                                    | アカウント情報 ログアウト                      |
|                                                        | Nanc                                                                                                    | o-Ignition                                                                                                    |                                                                                                    |                                    |
| 727-1-                                                 | IGNITON                                                                                                    |                                                                                                    |                                                                                                    |                                    |
|                                                        | お知らせ ライセンス                                                                                                    | 著作権者 ダウンロード Window                                                                                            | s版のインストール方法                                                                                                    |                                    |
|                                                        |                                                                                                    |                                                                                                    |                                                                                                    |                                    |
| • 新規アカウントの作成                                           |                                                                                                    |                                                                                                    |                                                                                                    |                                    |
| <ul> <li>新規アカウントの作成</li> <li>パスワードの再発行</li> </ul>      | <b>ホ</b> ーム                                                                                                    |                                                                                                    |                                                                                                    |                                    |
| <ul> <li>新規アカウントの作成</li> <li>パスワードの再発行</li> </ul>      | ホーム<br>が 亡 ン - ロー・ ト                                                                                                    |                                                                                                    |                                                                                                    |                                    |
| <ul> <li>新規アカウントの作成</li> <li>パスワードの再発行</li> </ul>      | <sup>ѫ–ム</sup><br>ダウンロート                                                                                                    | *                                                                                                    |                                                                                                    |                                    |
| <ul> <li>新規アカウントの作成</li> <li>パスワードの再発行</li> </ul>      | ホーム<br>ダウンロート<br>タイトル                                                                                                    | *                                                                                                    | 77414                                                                                                    |                                    |
| <ul> <li>新規アカウントの作成</li> <li>パスワードの再発行</li> </ul>      | ホーム<br>ダウンロート<br>タイトル<br>Source                                                                                                    | <b>パージョン</b><br>229                                                                                           | ファイル<br>ignition-22.9.targz                                                                                                    |                                    |
| <ul> <li>新規アカウントの作成</li> <li>パスワードの再発行</li> </ul>      | ホーム<br>ダウンロート<br>91トル<br>Source<br>Source                                                                                                    | ۲ <b>-۶</b> ۹۶<br>229<br>2210                                                                                 | 77-1/A<br>ignition-22.9.tar.gz<br>ignition-22.10.tar.gz                                                                                                    |                                    |
| ・新規アカウントの作成<br>・パスワードの再発行<br>ユーザー登録、                   | ホーム<br>ダウンロート<br>タイトル<br>Source<br>Source<br>Source                                                                                                    | אין אין אין אין אין אין אין אין אין אין                                                                       | 77-1/A<br>Ignition-2.2.9.tur.gz<br>Ignition-2.2.11.tur.gz<br>Ignition-2.2.11.tur.gz                                                                                                    |                                    |
| ・新規アカウントの作成<br>・パスワードの再発行<br>ユーザー登録,                   | ホーム<br>ダウンロート<br>9イトル<br>Source<br>Source<br>Source<br>Windows                                                                                                    | ۲-۲۹۵۶<br>229<br>2210<br>2211<br>2212                                                                         | <b>27-1%</b><br>ignition-2.2.9 tar.gz<br>ignition-2.2.11 tar.gz<br>ignition-2.2.11 tar.gz<br>ignition-2.2.12 exe                                                                              |                                    |
| ・新規アカウントの作成<br>・パスワードの再発行<br>ユーザー登録,<br>のちログイン         | ポーム<br>ダウンロート<br>9イトル<br>Source<br>Source<br>Source<br>Windows<br>Source                                                                                                    | バージョン           229           2210           2212                                                             | 77-4%<br>ightion-22.9.tar.gz<br>ightion-22.10.tar.gz<br>ightion-22.11.tar.gz<br>ightion-22.12.tar.gz<br>ightion-22.12.tar.gz                                                                  | * 今回はこれを                           |
| ・新規アカウントの作成<br>・パスワードの再発行<br>ユーザー登録,<br>のちログイン         | ポーム<br>ダウンロート<br>9イトル<br>Source<br>Source<br>Source<br>Source<br>Source<br>Source                                                                                                    | バーダョン           229           2210           2211           2212           2218           2213                | 27-11/L<br>ignition-2.2.9.tar.gz<br>ignition-2.2.11.tar.gz<br>ignition-2.2.12.tar.gz<br>ignition-2.2.12.tar.gz<br>ignition-2.2.13.tar.gz                                                      | * 今回はこれを<br>インストール済み               |
| ・新規アカウントの作成<br>・パスワードの再発行<br>カタイン<br>ユーザー登録,<br>のちログイン | <ul> <li>ホーム</li> <li>ダウンロート</li> <li>シイトル</li> <li>Source</li> <li>Source</li> <li>Source</li> <li>Source</li> <li>Source</li> <li>Windows</li> <li>Source</li> <li>Windows</li> </ul>                 | x-yay           229           2210           2211           2212           2213                               | 274%<br>ightion-22.9 tar.gz<br>ightion-22.10 tar.gz<br>ightion-22.11 tar.gz<br>ightion-22.12 tar.gz<br>ightion-22.13 tar.gz<br>ightion-22.13 ar.gz                                            | * 今回はこれを<br>インストール済み               |
| ・新規アカウントの作成<br>・パスワードの再発行<br>カダイン<br>ユーザー登録,<br>のちログイン | <ul> <li>ポーム</li> <li>ダウンロート</li> <li>タイトル</li> <li>Source</li> <li>Source</li> <li>Source</li> <li>Source</li> <li>Source</li> <li>Source</li> <li>Source</li> <li>Windows</li> <li>Windows</li> </ul> | r-ya>           229           2210           2211           2212           2213           2213           2214 | 2748<br>ightion-22.0 tar.gz<br>ightion-22.10 tar.gz<br>ightion-22.11 tar.gz<br>ightion-22.12 tar.gz<br>ightion-22.13 tar.gz<br>ightion-22.13 tar.gz<br>ightion-22.14 exe<br>ightion-22.14 exe | * 今回はこれを<br>インストール済み<br>ndows用バイナリ |

# Nano-Ignition フォルダ構成

### >tar xvfz ignition-2.2.15.tar.gz

.

| ignition-2.2.15/ |                    |
|------------------|--------------------|
| configure        | ./configureスクリプト   |
| ignition/        | ソースフォルダ (*.c, *.h) |
| document/        | マニュアル              |
| template/        | アウトプット用テンプレート      |
| addhydrogen/     | 水素原子付加プログラムのソースコード |
| solvent/         | 溶媒付加プログラムのソースコード   |
| copyMolecule/    | 分子複製プログラムのソースコード   |
|                  |                    |

# Nano-Ignition コンパイル

>make

起動

\* 今回はコンパイル済みのWindows用バイナリを使用 000 X IGNITION: untitled-1 File Edit Tools Parameters Window Help Mouse • v-rotate O v-move O move 解凍先フォルダへ移動 O rotate O add atom ) del atom >cd ignition-2.2.15 change atom IGNITION update bond コンパイル環境の設定 "Input GeNerator for InovaTION of molecular science Selection Atom >./configure O Residue Molecule コンパイル Display Ball Line Grid Cell none 💌 >./ignition/ignition read topology normal end read parameter normal end

# Nano-Ignition I/O構成

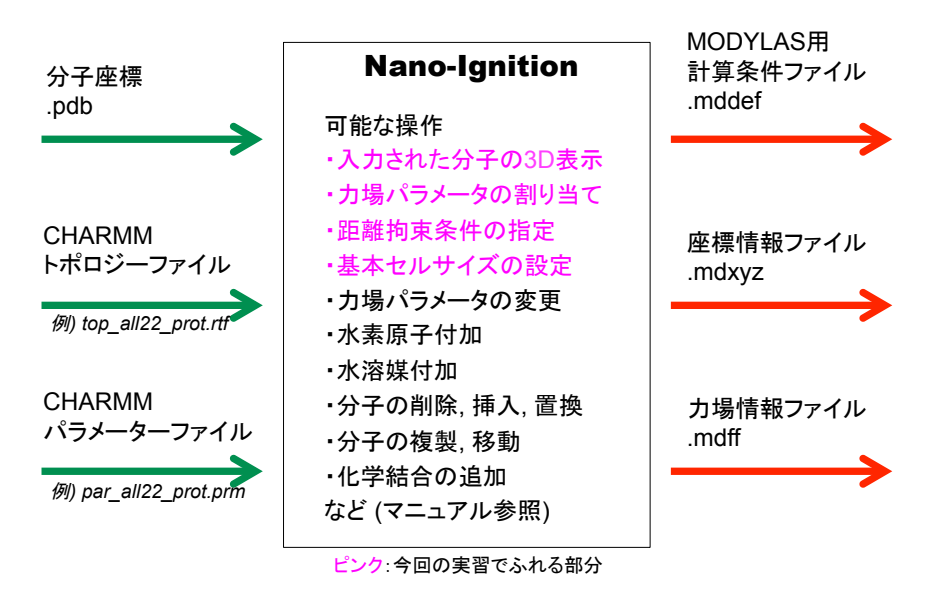

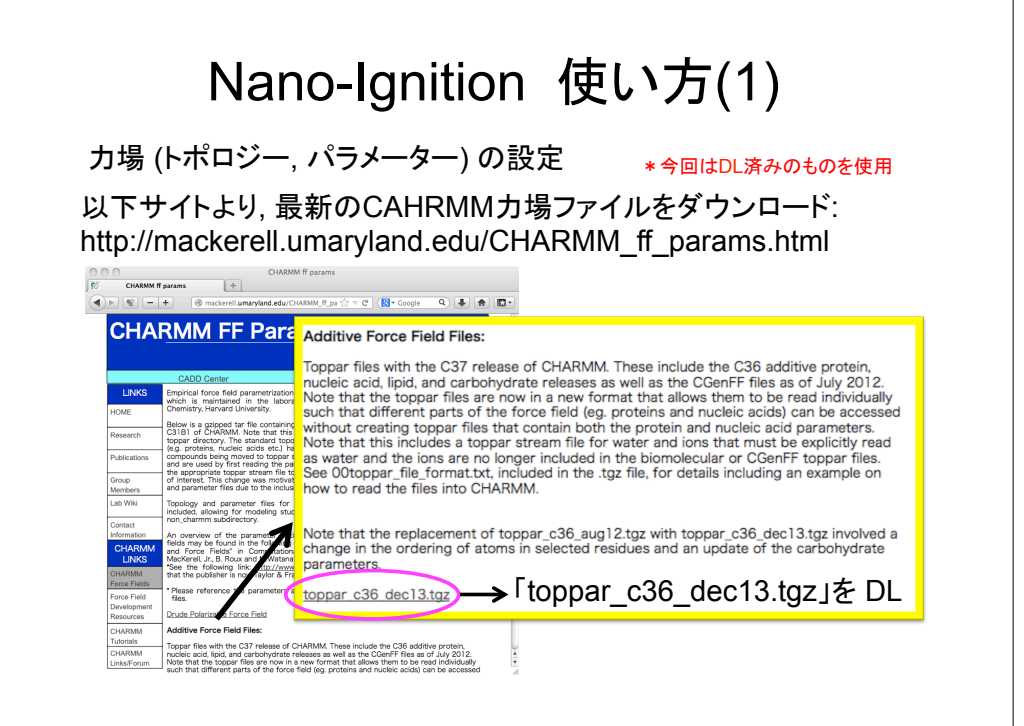

# Nano-Ignition 使い方(2)

### 分子情報 (.pdb) の入力

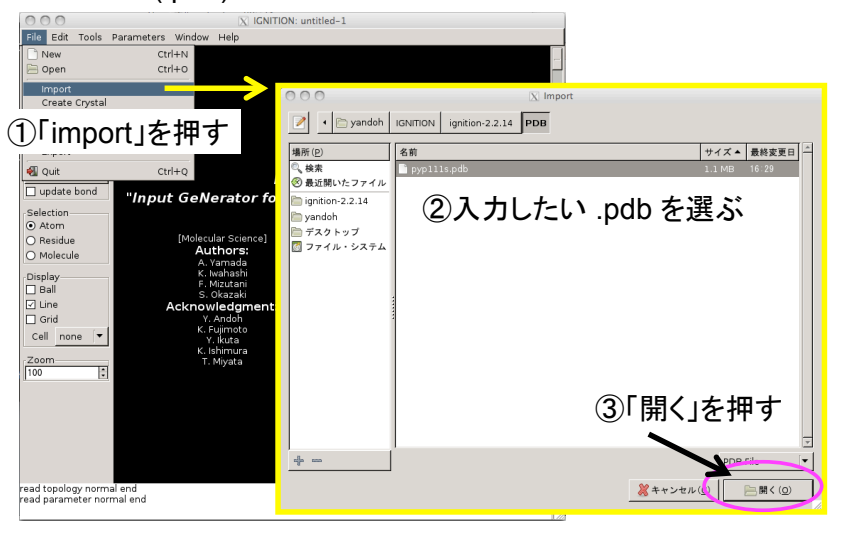

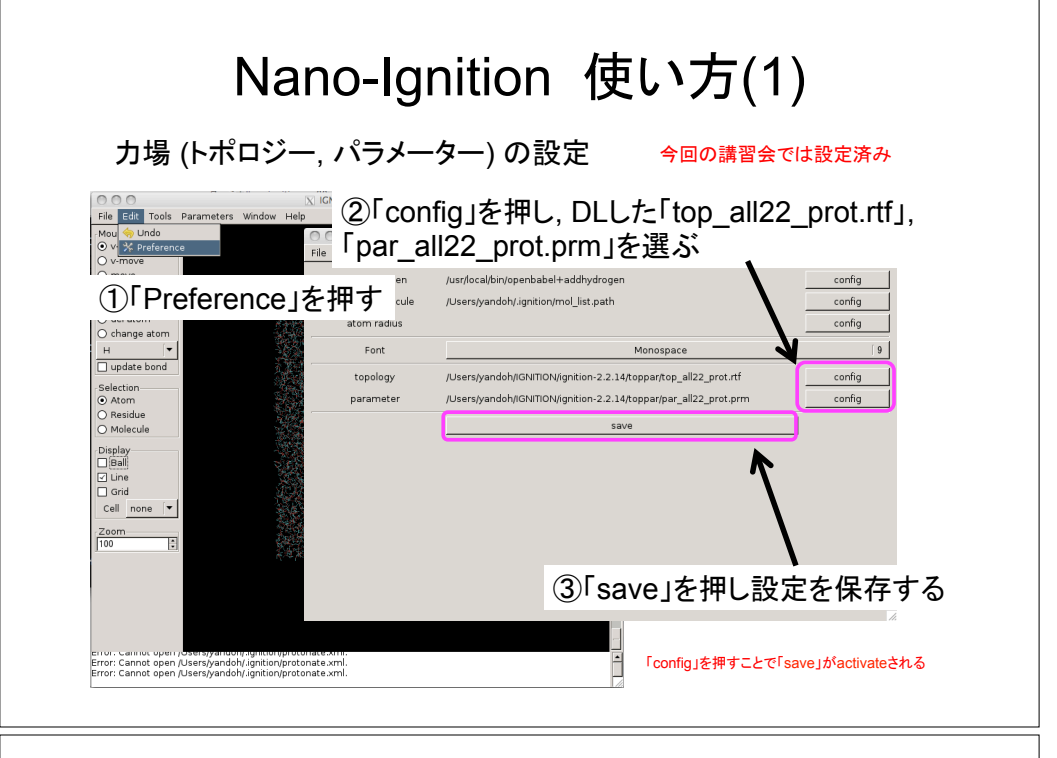

# Nano-Ignition 使い方(2)

### 分子情報 (.pdb) の入力

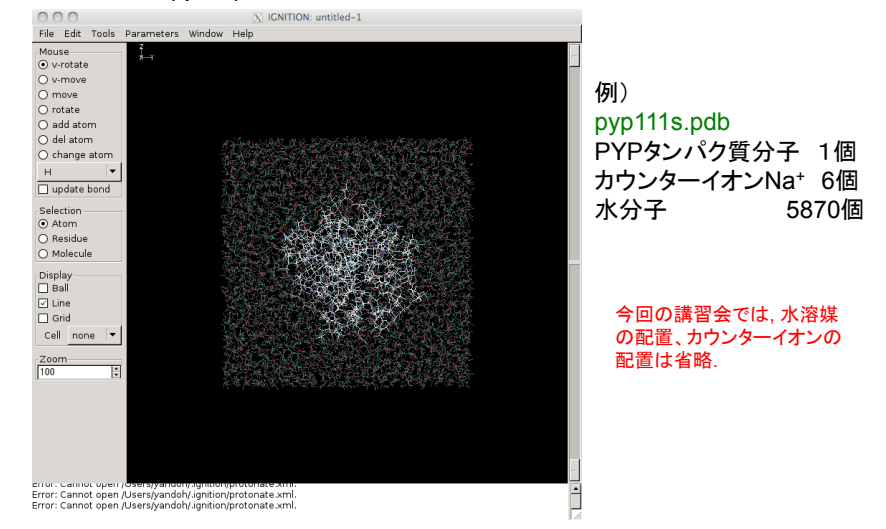

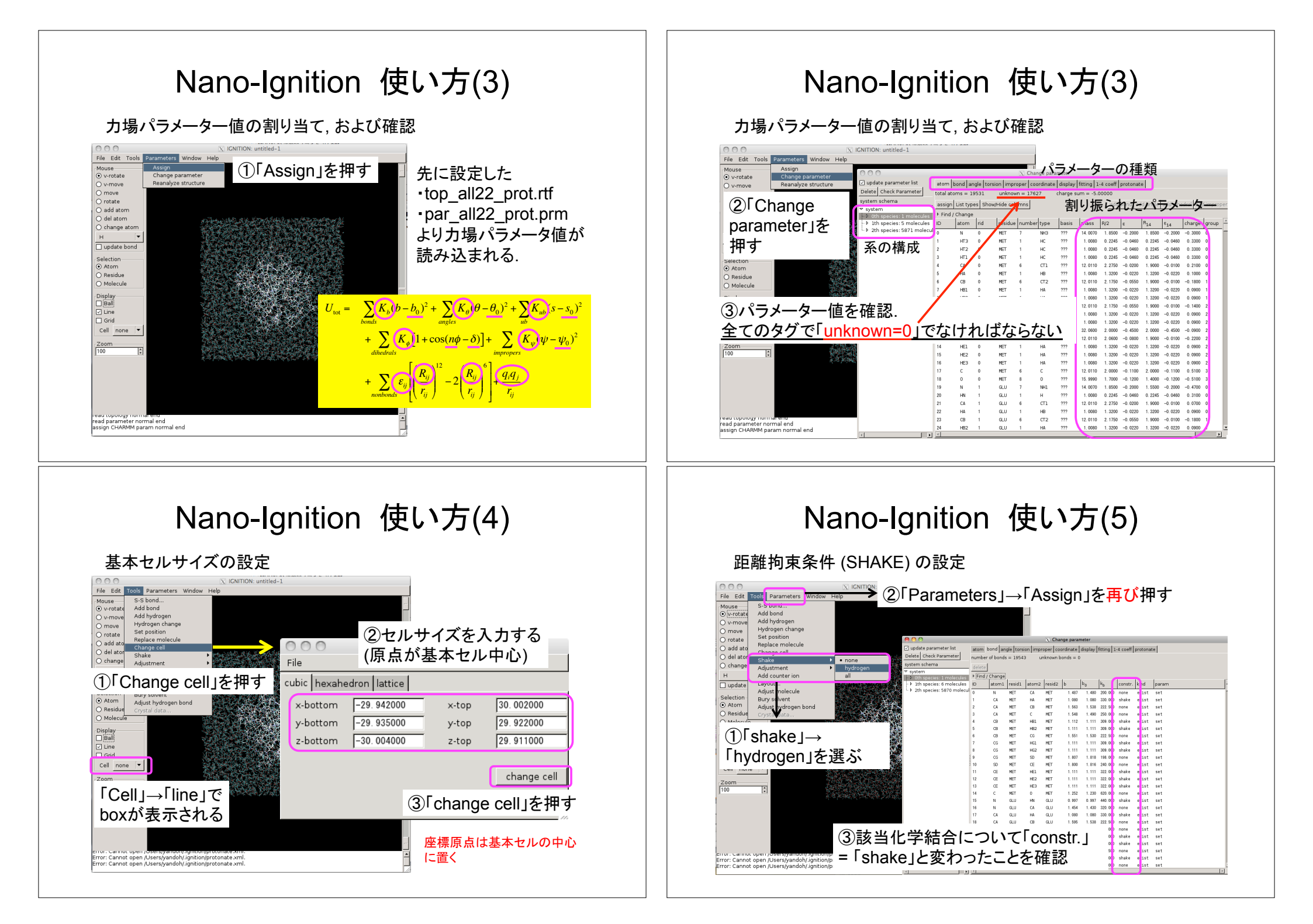

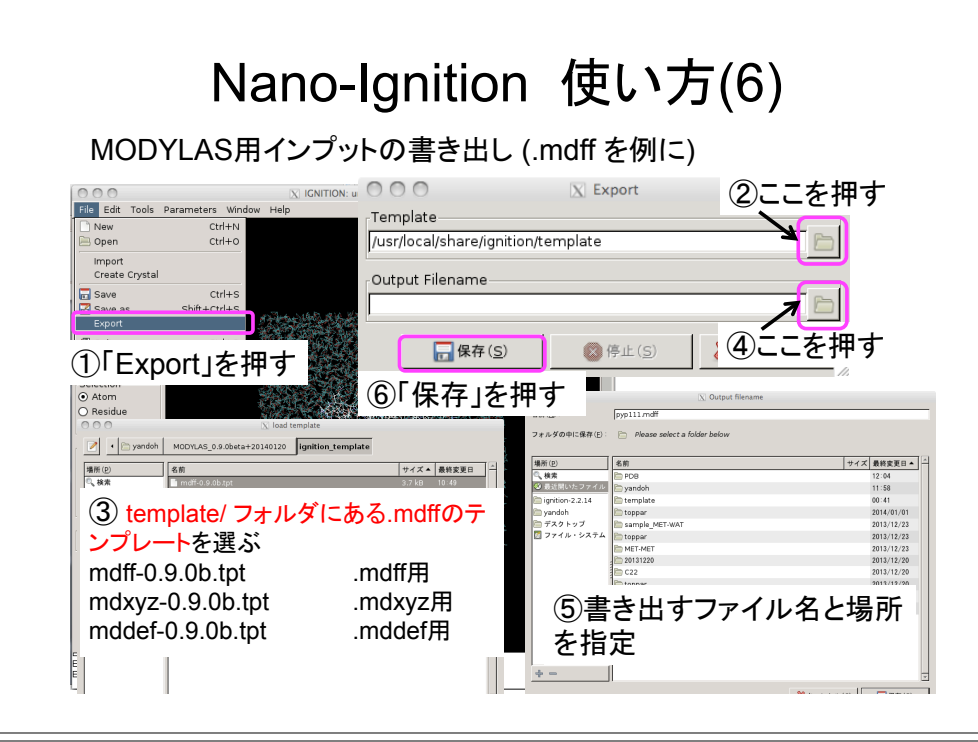

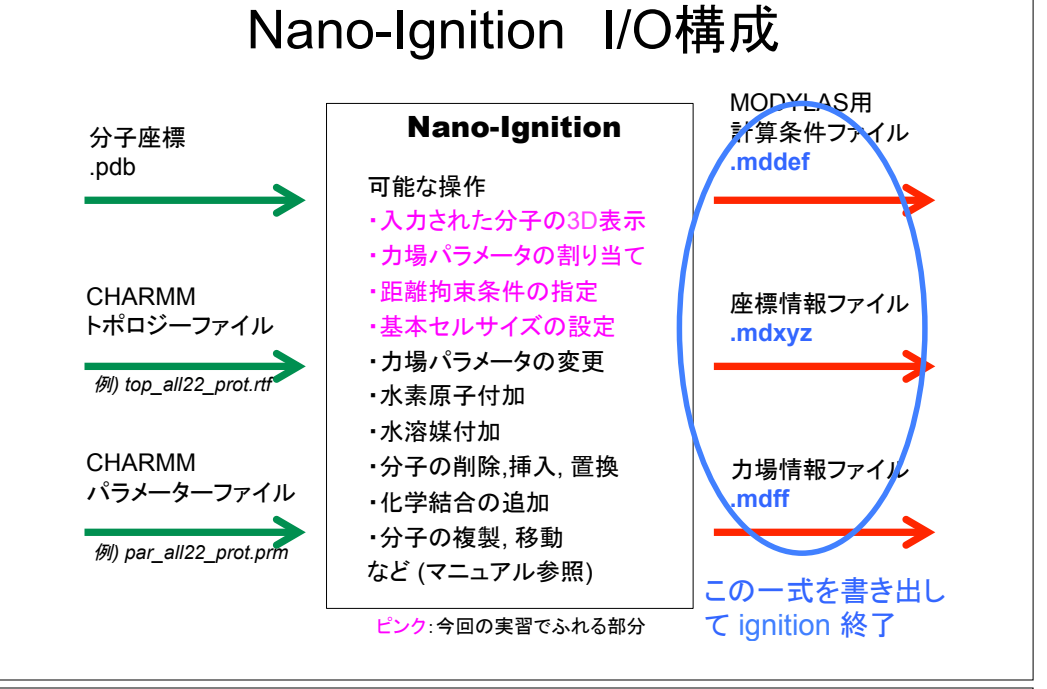

# 目次

自己紹介

第一部 13:00-14:00 分子動力学法概要説明、研究事例の紹介

Nano-Ignition概要説明 MODYLAS概要説明

第二部 14:00-16:00 Nano-Ignition実習 MODYLAS実習 結果の表示

# MODYLAS開発の背景

### MD計算による分子科学分野でのサイエンス研究における要件

### ・様々な相互作用の計算

分子内相互作用 結合伸縮,変角,二面角回転,など 分子間相互作用·近距離 Lennard-Jones 相互作用 静電相互作用 → カットオフ無しの厳密な計算 分子間相互作用·長距離 ·高速多重極展開法 (FMM) ·周期境界条件(無限系) •PME法 ・統計力学的アンサンブル ・大規模系への対応 NVT アンサンブル (温度一定) 高い単ノード演算性能 ] 両立 NPT アンサンブル(温度,圧力一定) 高いノード間並列化性能 ・距離拘束の動力学 → 1 step ミリ秒オーダーの計算速度 SHAKE/RATTLE/ROLL法 ・自由エネルギー計算 ·数值積分法 熱力学的積分法 RESPA

「京」での運用を前提にこれらの要件を満たすよう開発

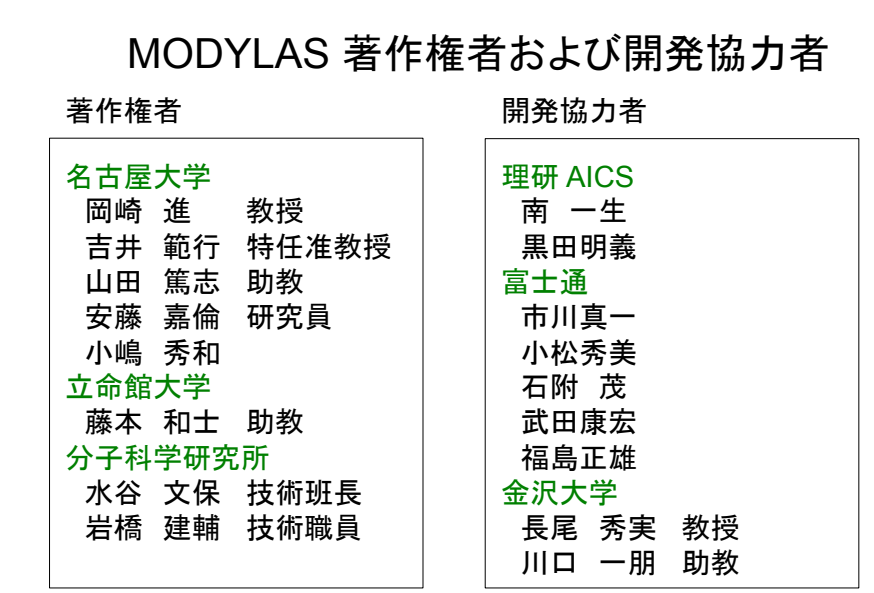

アドバイスいただいた方々: 高橋 大介 [FFTe] (筑波大), 泰岡 顕治 (慶大), 成見 哲 (電通大),川井 敦 (K&F Res.), 渡辺 宙志 (東大), 篠田 渉 (名大) [敬称略]

### ライセンス

### ・ユーザー登録制

・再配布(バイナリ)禁止
 ・文献引用 [J. Chem. Theory Comp., 9, 3201-3209 (2013)]
 詳細は www.modylas.org のダウンロードページに記載

|        | i Silde Down                                                                                                    |                                                                         |                                                                                               |                                                                          |                                       |                                                  |                                           |                   |                            |
|--------|----------------------------------------------------------------------------------------------------|-------------------------------------------------------------------------|-----------------------------------------------------------------------------------------------|--------------------------------------------------------------------------|---------------------------------------|--------------------------------------------------|-------------------------------------------|-------------------|----------------------------|
| M      | MODYLAS<br>MOlecular DYnamics software for LArge System                                                                                                    |                                                                         |                                                                                               |                                                                          |                                       |                                                  |                                           |                   |                            |
|        | IOME OVERVIEW                                                                                                    | DOWNLOAD                                                                | DOCUMENTATION                                                                                 | RELEASE NOTE                                                             | FORUMS                                | LITERATURE                                       | DEVELOPERS                                | CONTACT           | LINKS                      |
|        | Home = MODYLAS S                                                                                                    | ftware Program Lie                                                      | ense Agreement                                                                                |                                                                          |                                       |                                                  |                                           |                   |                            |
|        | MODYLA                                                                                                    | S Softwa                                                                | re Program                                                                                    | License Ag                                                               | reemer                                | nt (2013/0                                       | 9/24)                                     |                   |                            |
|        | MODYLAS Copyright<br>holders of MODYLAS<br>MODYLAS Software P                                                                                                    | Administrator (the "Li<br>the "Program"), grant<br>rogram License Agree | censor"), representing all th<br>s to a person which is identi<br>ment (this "Agreement") fre | e members listed in Exhil<br>fied in the application pay<br>e of charge. | nk 1 (the "Copys<br>ge (the "Licenses | right Holders") who a<br>e") the right to use th | re the copyright<br>2 Program in accordar | ce with the terms | and the conditions of this |
|        | Article 1 (De                                                                                                    | inition)                                                                |                                                                                               |                                                                          |                                       |                                                  |                                           |                   |                            |
|        | <ol> <li>Commendia or sense, hotslagt has related as addig MDDTLAS for a beMDTLAS as ing something nearling and senses indications for a key being MDDTLAS as ing MDDTLAS for the MDTLAS and MDTLAS and MDTLA</li></ol> |                                                                         |                                                                                               |                                                                          |                                       |                                                  |                                           |                   |                            |
| 現在のライセ | zンス(2                                                                                                    | 2013/                                                                   | 9/24版                                                                                         | )はバ・                                                                     | ィナ                                    | リ配布                                              | 5用.                                       |                   |                            |
| ソース配布開 | ノース配布開始以降はライセンスを刷新                                                                                                    |                                                                         |                                                                                               |                                                                          |                                       |                                                  |                                           |                   |                            |
|        | - フ バ                                                                                                    | -10 J                                                                   | 사林나                                                                                           | 2 × 2 ////                                                               | 1421 •                                |                                                  |                                           |                   |                            |
|        | - <u>~, / </u>                                                                                                    |                                                                         | クテエ                                                                                           | - <del>-</del> ·                                                         |                                       |                                                  |                                           |                   |                            |
| ・ベンチマー | ク結果                                                                                                    | を著作                                                                     | F権者の                                                                                          | の許可                                                                      | 無く                                    | 公開                                               | 禁止                                        |                   |                            |
| ・ソース変更 | ,改良,                                                                                                    | 気は著                                                                     | 作権者                                                                                           | 旨にフィ                                                                     | ·–۴                                   | バッ                                               | り,な                                       | ビをi               | 追加.                        |

### MODYLASの概要

MODYLAS: MOlecular DYnamics simulation software for LArge Systems

| 計算アルゴリズム  | 分子動力学法                                                                                                    |
|-----------|----------------------------------------------------------------------------------------------------|
| 言語        | Fortran (77と90の混成)                                                                                          |
| 対応コンパイラー  | frtpx (Fujitsu), ifort (intel), pgf90 (PGI)                                                                 |
| 並列化方法     | MPI/OpenMP ハイブリッド、SIMD                                                                                      |
| 対応力場      | CHARMM with CMAP, AMBER/OPLS                                                                                |
| アンサンブル    | <i>NVE</i> , <i>NVT</i> (能勢-Hoover法),等方的 <i>NPT</i> (能勢-Anderson法)<br>異方的 <i>NPT</i> (能勢-Parinello-Rahman法) |
| 数値積分      | RESPA                                                                                                    |
| 拘束力学      | SHAKE/ROLL, RATTLE/ROLL [pSHAKEを実装]                                                                         |
| 長距離相互作用計算 | 高速多重極展開法(FMM), Particle Mesh Ewald (PME) 法                                                                  |

現在 http://www.modylas.org/ においてバイナリおよびドキュメントを公開中

# MODYLAS ダウンロード

| MODYLAS                                                                                                    | www.modylas.org                                                                                                    |
|----------------------------------------------------------------------------------------------------|----------------------------------------------------------------------------------------------------|
| MOlecular DYnamics software for LAr                                                                                                    | ge System                                                                                                    |
| IDINE OFERSTERN DOWNLOAD DOCUMENTATION BELIAAN NOT<br>Imme-MODPLAS<br>MODPLAS<br>MODPLAS<br>CORRENT-sets in the Compare                                                                                                    | E FORLAS LITERATURE DEVELOPERS CONTACT LINES                                                                                                    |
| If you get up change when they see match to such that the the such as the set of the set of the set | BHLA modylas-admin@draco.ims.ac.jpŵ<br>RELOwnload link for http://www.modylas.org/<br>RELOwnload link for http://www.modylas.org/<br>Dear visitor,<br>Thank you for your interest.<br>Please use the following link to download the files:<br><u>http://www.modylas.org/node/19/download/a233f49281a202d6de3ca1a9ccfd2538</u><br>This link will be accessible until Wed, 01/22/2014 - 13:31. If you need<br>access after the link expires, don't hesitate to revisit the download page on<br><u>http://www.modylas.org/</u> |
| Concentrations and the second second se                                                                                                    | 登録後このようなメールが送られてくる                                                                                                    |
|                                                                                                    | つで,リンク先からダウンロード                                                                                                    |

# MODYLAS フォルダ構成

### >tar xvfz MODYLAS\_0.9.0beta.tar.gz

### MODYLAS\_0.9.0beta/

| LICENSE.pdf | ソフトウェアライセンス文章                  |
|-------------|--------------------------------|
| source/     | ソースフォルダ (*.f) → 現在は空           |
| binary/     | コンパイル済みバイナリ                    |
| sample/     | サンプルインプット                      |
| document/   | マニュアル                          |
| converter/  | I/Oファイルの変換プログラム (ascii/binary) |
|             |                                |

今回の講習会ではMODYLAS\_0.9.0beta/をベースにFOCUSのシステムC用の 変更, およびIGNITION 関連の変更を加えたものを使用. MODYLAS 0.9.0beta+20140120/

### MODYLAS I/O構成 .bin はバイナリ 実行情報 MODYLAS用 (標準出力) 計算条件ファイル aaa.mddef 力学量モニターファイル aaa.mdmntr MODYLAS 座標情報ファイル リスタート用ファイル aaa.mdxyz, or aaa.restart.bin. or aaa.mdxyz.bin aaa.restart.asc aaa: セッション名 解析用ファイル aaa.mdtrj.bin 力場情報ファイル 全ての1/0ファイルで共通 aaa.mdff, or aaa.mdff.bin 計算速度ファイル aaa.mdrun

### MODYLAS コンパイル \* 今回はコンパイル済みのシステムC用バイナリを使用 解凍先フォルダへ移動 >cd MODYLAS 0.9.0beta/source/ コンパイル環境の設定 >./configure -with-kind-of-fortran-compilier=FC コンパイル >make FC=(K|FX10|INTEL|PGI) K : 京コンピュータ-FX10 : FX10 ./src/modylas 推奨 が生成 INTEL: インテルコンパイラー PGI : PGIコンパイラー ] 次に推奨 MODYLAS 実行方法

### 実行形式:

./modylas セッション名

インプットー式のあるフォルダへ移動 >cd water/ 実行モジュールのリンク >In -s ../../binary/sysC/modylas ./ 並列実行 >mpirun -np 8 ./modylas water

### MODYLAS 入出力ファイルの書式 アスキーファイル •タグ形式 <xxxx> ...... </xxxx> xxxx には所定のキーワードが入る タグの入れ子構造も可 <xxxx> <yyyy> ... </yyyy> </xxxx> ·変数名 = 値 ・「#」以降は読み込まれない (コメント扱い) 10000ステップごと mdtrj.bin を書き出し 例) mddef 10000ステップごと mdxyz.bin を書き出し <output> <trajectory> start=0 interval=10000 </trajectory> # mdtrj.bin <restart> start=0 interval=10000 </restart> # restart <monitor> start=0 interval=1 </monitor> # mdmntr </output> 1ステップごと mdmntr を書き出し バイナリファイルは unformatted •mdxyz.bin, restart.bin は同じデータ量, 同じ書き出し順

### MODYLAS入力ファイル(2) mdxyz

セッション名.mdxyz 座標および速度、セルサイズ、熱浴情報、 圧力浴情報を記したファイル

主なタグキーワード

| 名称                        | 説明                                                      | 主な下層タグおよび変数                                                                                         |
|---------------------------|---------------------------------------------------------|----------------------------------------------------------------------------------------------------|
| <atom></atom>             | 原子トラジェクトリ <b>r</b> <sub>i</sub> , <b>v</b> <sub>i</sub> | <monitor>, <trajectory>, &lt; restart&gt;</trajectory></monitor>                                    |
| <thermostat></thermostat> | 熱浴トラジェクトリ                                               | tau_Q                                                                                               |
| <barostat></barostat>     | 圧力浴トラジェクトリ                                              | tau_Q, tau_W                                                                                        |
| <periodic></periodic>     | 基本セル情報, セル運動量                                           | <cell>, <length>, <angle>, <vboxg>,<br/>x, y, z, alpha, beta, gamma</vboxg></angle></length></cell> |

セッション名.mdxyz.bin 上記のバイナリファイル

# MODYLAS入力ファイル(1) mddef

セッション名.mddef 計算条件を記したファイル

### 主なタグキーワード

| 名称                        | 説明                        | 主な下層タグおよび変数                                                                                                    |
|---------------------------|---------------------------|----------------------------------------------------------------------------------------------------|
| <output></output>         | 出力                        | <monitor>, <trajectory>, &lt; restart&gt;, ascii</trajectory></monitor>                                        |
| <condition></condition>   | MD計算条件                    | <respa>, dt, steps, ensemble,<br/>temperature, pressure</respa>                                                |
| <mpi></mpi>               | MPI並列条件                   | division, nxdiv, nydiv, nzdiv                                                                                  |
| <shake></shake>           | SHAKE法の条件 shake_tolerance |                                                                                                    |
| <thermostat></thermostat> | 熱浴                        | tau_Q                                                                                                    |
| <barostat></barostat>     | 圧力浴                       | tau_Q, tau_W                                                                                                   |
| <periodic></periodic>     | LJ, クーロン相互作用条件            | <force>, <pme>, <cmm>, cutoff,<br/>LJcorrection, type, ncell, alpha, nfft,<br/>umax, sterm</cmm></pme></force> |

# MODYLAS入力ファイル(3) mdff

セッション名.mdff 力場パラメーター, 拘束条件、セグメント情報を 記したファイル

主なタグキーワード

| 名称                        | 説明            | 主な下層タグおよび変数                                                                                                    |
|---------------------------|---------------|----------------------------------------------------------------------------------------------------|
| <forcefield></forcefield> | 力場の種類         | type, CMAPversion                                                                                                    |
| <atom></atom>             | 計算系の構成        | <molecule></molecule>                                                                                                    |
| <molecules></molecules>   | 分子種ごとの力場パラメータ | <molecule>,<br/><mass>, <shake pair="">, <charge>,<br/><coulomb pair="" void="">, <epsilon>, <r>,<br/><lj pair="" void="">, <lj pair="" special="">,<br/><bond>, <angle>, <ub>, <dihedral>,<br/><itorsion>, <cmap>, <segments>,<br/>nmolecule, natom,<br/>nvoidpair_coulomb, nvoidpair_lj,<br/>nbond, nangle, nub, ndihedral,<br/>nitorsion, ncmap, nsegment</segments></cmap></itorsion></dihedral></ub></angle></bond></lj></lj></r></epsilon></coulomb></charge></shake></mass></molecule> |

セッション名.mdff.bin 上記のバイナリファイル

入力ファイルのバイナリ化

計算系の原子数が大きくなると.mdxyz,.mdff ファイルの読み込みに時間を要するようになる.

これを回避するために

.mdxyz  $\rightarrow$  .mdxyz.bin .mdff  $\rightarrow$  .mdff.bin へと一度に変換するプログラムが用意されている.

source/src/modylas-text2bin (modylasコンパイルとともに生成)

今回の実習では、コンパイル済みバイナリを converter/input/bin/modylas-text2bin に設置.

【使い方】 >converter/input/bin/modylas-text2bin セッション名 (.mddef, .mdff, .mdxyzの存在が前提)

### MODYLAS出力ファイル(2) mdmntr

セッション名.mdmntr 力学量モニターファイル

### 例) 構造最適化

## water\_opt.mdmntr -- monitor variables output from MD calculation by modylas

# datas below are formated as:

# step time Hamiltonian potential-E kinetic-E total energy temperature volume pressure box-length(x) box-length(y) box-length(z) # [sec] [J/cell] [J/cell] [J/cell] [J/cell] [K] [m3] [Pa]

m [boos] [boos] [boos] [boos] [boos] [boos] [boos] [boos] [boos] [m] [m] [m] #

1 1.00000000000E-15 8.634745670798E-15 8.634745670798E-15 0.000000000000E+00 8.634745670798E-15 0.00000000000E+00 1.40608000000E-25 0.000000000E+00 5.20000000000E-09 5.2000000000E-09 5.2000000000E-09 5.2000000000E-09

左から,

ステップ数, 経過時間, ハミルトニアン, ポテンシャルエネルギー, 運動エネルギー, 内部エネルギー, 温度, 体積, 圧力, x 方向セル長さ, y 方向セル長さ, z 方向セル長さ 単位は.

n/a., sec, J/cell, J/cell, J/cell, J/cell, K, m<sup>3</sup>, Pa, m, m, m

・gnuplotで直接 plot できる書式 > plot 'water\_opt.mdmntr u 1:4 w l

mntr u 1:4 w l ステップ数 : ポテンシャルエネルギー

### MODYLAS出力ファイル(1) 標準出力

### 今回の講習会では「stdout.jobID」

| nprocs= 8<br>nomp = 1                                                                                                    | プロセス数およびスレッド数                         |
|----------------------------------------------------------------------------------------------------|---------------------------------------|
| No input version number<br>-> Oldest input version 0.9.0 was used<br>Warning: input version differs from MODYLAS version<br>between increased |                                       |
| natom= 13284<br>mdxyz.bin read end successfully!                                                                                              | 系の原子数                                 |
| npara= 3<br>input,nvoid= 6<br>input,nlsp= 0<br>input,nclsp= 0                                                                                 |                                       |
| mdft.bin read end successfully!<br>LJ correction term is off<br>PME is selected<br>mddef read and successfully!                               | LJとクーロンカ計算の情報                         |
| MPI auto division<br>nxdiv,nydiv,nzdiv= 2 2 2<br>No position constrain                                                                        | プロセスの 3D 配置<br>(x. y. z方向に2づつ合計8プロセス) |
| ##### PSHAKE info. #####<br>Pshake appllied: 1 / 1                                                                                            | (, <b>)</b> ,, ,                      |
| Modylas normally ended!                                                                                                    | 正常終了 (ensemble=optでは <u>無出力)</u>      |
|                                                                                                    | ●<br>0.9.0bでのバグ(修正予定)                 |

### MODYLAS出力ファイル(3) restart

セッション名.restart.bin リスタート用ファイル (バイナリ) セッション名.restart.asc リスタート用ファイル (アスキー)

(.asc は mddef の <output> ascii=yes </output> でのみ生成)

リスタートの方法 (バイナリ): >cp a00.mddef a01.mddef >In -s a00.restart.bin a01.mdxyz.bin >In -s a00.mdff a01.mdff >./modylas a01

こちらを推奨

リスタートの方法 (アスキー): >cp a00.mddef a01.mddef >ln -s a00.restart.asc a01.mdxyz >ln -s a00.mdff a01.mdff >./modylas a01

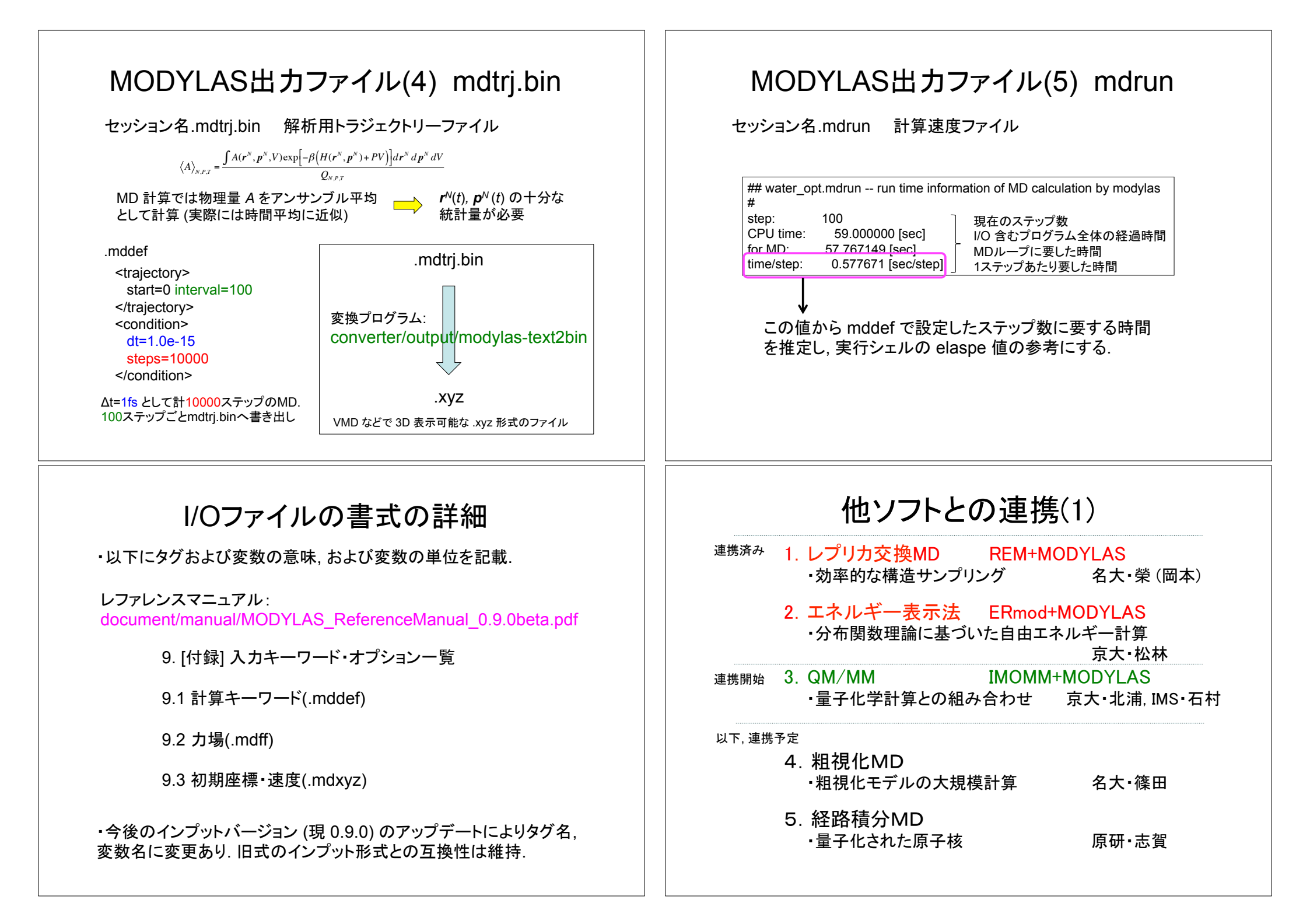

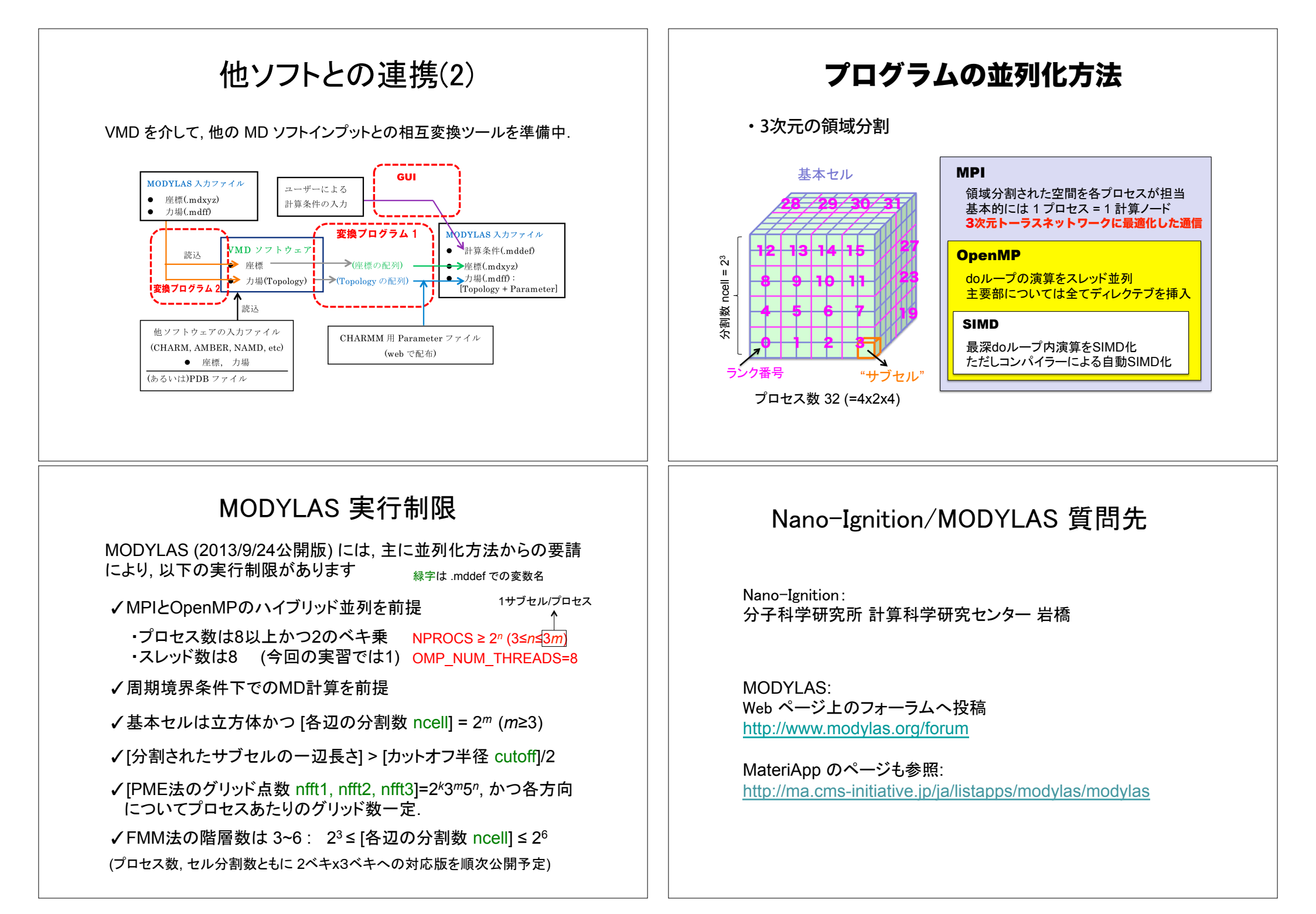

# **日次** 自己紹介 第一部 13:00-14:00 分子動力学法概要説明、研究事例の紹介 Nano-Ignition概要説明 MODYLAS概要説明 第二部 14:00-16:00 Nano-Ignition実習 MODYLAS実習

Nano-Ignition実習

• 課題その1

結果の表示

### sample/water/

に用意された water.pdb (水分子のみの系) からMODYLAS 用インプット .mdff, .mdxyz を作成する.

ただし以下の条件を満たすものとする: 基本セル形状 一辺 52.0Å の立方体 距離拘束条件 O-H, O-H, H-H に設定

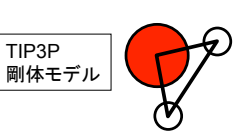

生成されたファイルの内容が sample/water/ 以下の water\_opt.mdff, water\_opt.mdxyz と同一であることを確認する.

今回の講習会では出力のテンプレートはダウンロードした「ignition\_template/」以下を使用のこと. (ver.2-2-14でのバグ. 2-2-15ではtemplate/を修正済み)

# Nano-Ignition実習

ssh接続ソフト : PuTTY、TeraTerm ないし cygwin での ssh コマンド ファイル転送ソフト : winscp ないし cygwin での scp コマンド

1) 実習用サンプルデーター式の取得

受講者用アカウント/パスワードを使ってフロントエンドサーバー 1001.j-focus.jp ないし 1002.j-focus.jp ヘログイン.

/home1/gles/share/MODYLAS\_0.9.0beta+20140120.tar.gz をホームディレクトリにコピーし、解凍する. >tar xvfz MODYLAS\_0.9.0beta+20140120.tar.gz 解凍先の「sample/」「ignition\_template/」「document/」フォルダを手元の WindowsPC にダウンロード

### 2) Nano-Ignition の起動

デスクトップの「Nano-Ignition」をダブルクリック

「Preference」の topology と parameter 欄の「config」ボタンを押して対象ファイルの存在 を確認したのち「save」のこと.

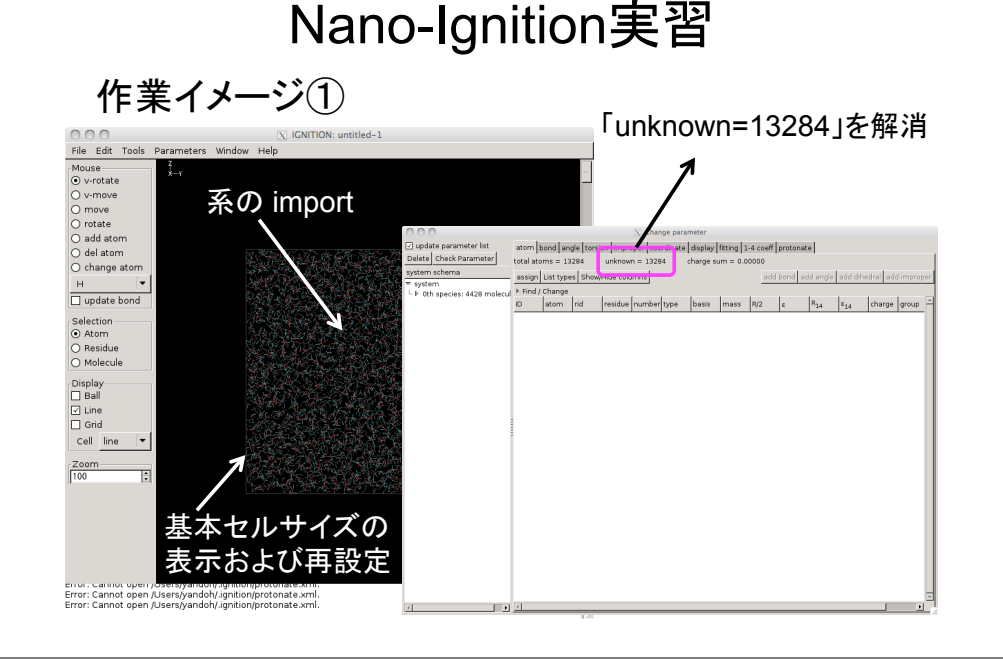

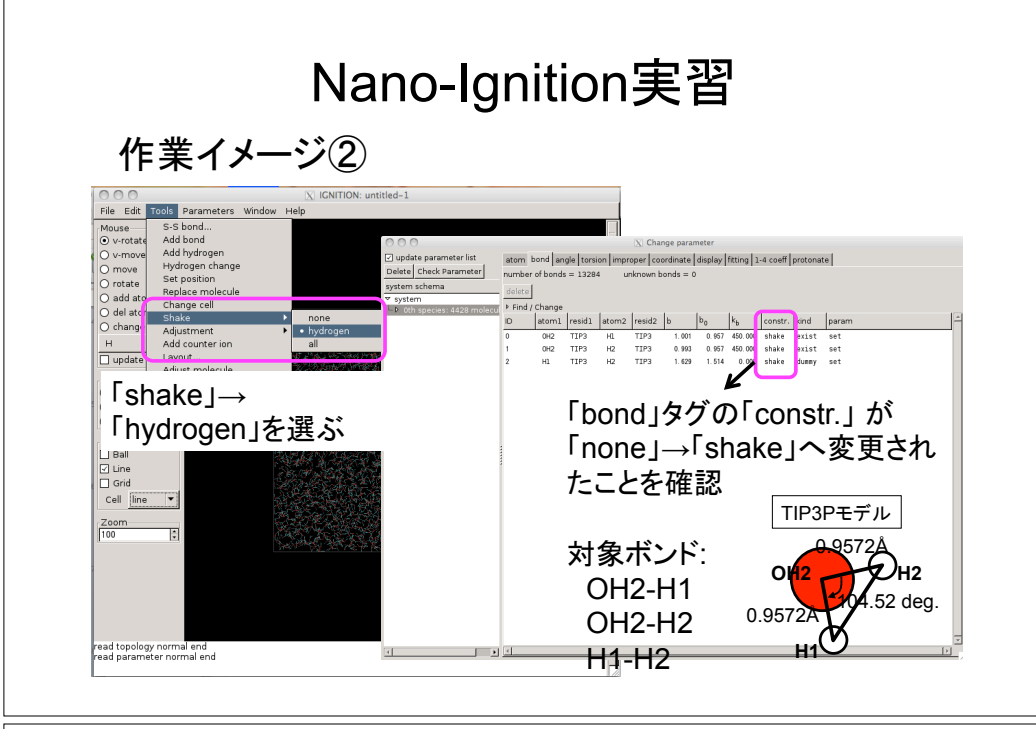

# Nano-Ignition実習

| 作業イメージ                                                                                                    | 今回の講習会では出カのテンプレートはダウンロードした<br>「ignition_template/」以下を使用のこと.       |
|----------------------------------------------------------------------------------------------------|-------------------------------------------------------------------|
| File Edit Tools Parameters Window Help                                                                                                    | wmow.untited-1 テンプレート「mdff-0.9.0b.tpt」を選択                         |
| Mouse     v-rotate     v-move     O move                                                                                                    |                                                                   |
| O rotate<br>O add atom<br>O del atom                                                                                                    | C C Export                                                        |
| O change atom<br>H ▼<br>□ update bond                                                                                                    | /Users/yandoh/IGNITION/ignition-2.2.14/template/mdff-0.9.0b.tpt   |
| Selection<br>© Atom<br>O Residue<br>O Molecule                                                                                                    | Output Filename<br>/Users/yandoh/Desktor <mark>/water.mdff</mark> |
| Display Ball                                                                                                    | □□□□□□□□□□□□□□□□□□□□□□□□□□□□□□□□□□□□                              |
| Zoom                                                                                                    | ×                                                                 |
|                                                                                                    | ファイル名「water.mdff」                                                 |
|                                                                                                    | を指定                                                               |
| er or - Carinot open (Users)yandon, agrinon, protona<br>Error: Cannot open (Users)yandoh/ agnition/protona<br>Error: Cannot open (Users)yandoh/ agnition/protona | an                                                                |

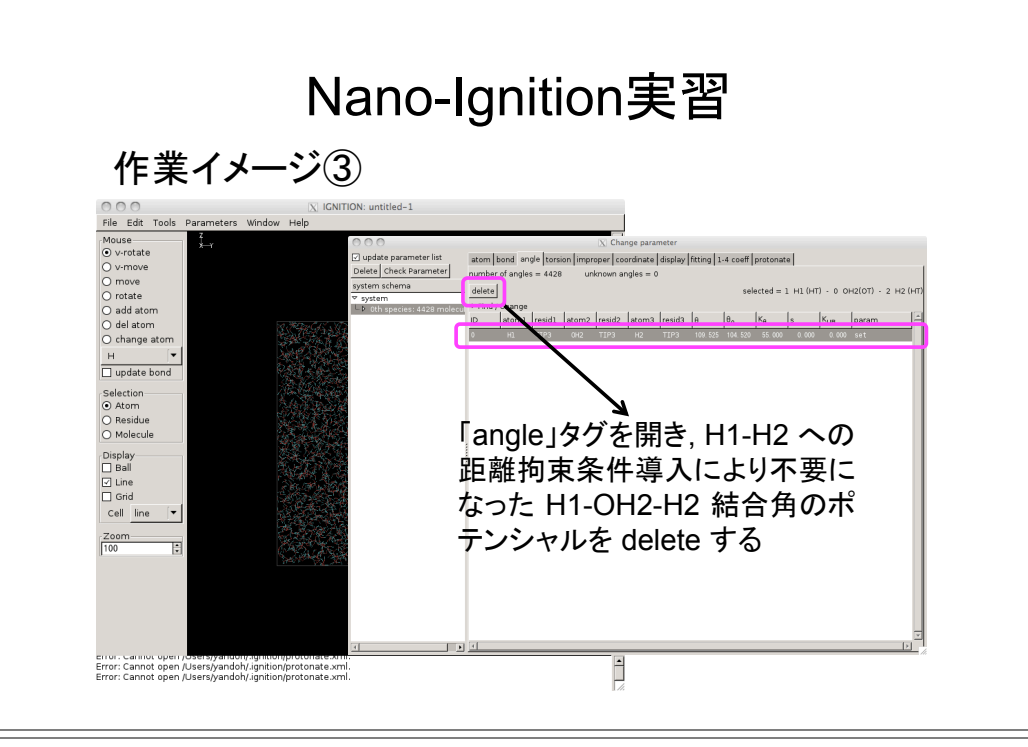

# Nano-Ignition実習

### ・課題その2

### sample/pyp111s/

に用意された pyp111s.pdb (PYP+Na<sup>+</sup>イオン+水の系) から MODYLAS 用インプット .mdff, .mdxyz を作成する.

ただし以下の条件を満たすものとする: 基本セル形状 一辺 59.944 Å の立方体 距離拘束条件 タンパク質分子の X-H 結合および 水分子の O-H, O-H, H-H に設定

生成されたファイルの内容が sample/pyp111s/ 以下の pyp111s.mdff, pyp111s.mdxyz と同一であることを確認する.

# 目次

### 自己紹介

第一部 13:00-14:00

分子動力学法概要説明、研究事例の紹介 Nano-Ignition概要説明 MODYLAS概要説明

第二部 14:00-16:00 Nano-Ignition実習 MODYLAS実習 結果の表示

### MODYLAS 実習 課題その1

・構造最適化 (ポテンシャルエネルギー最小化)

MD 計算で最初に構造最適化を行なう理由: 一般に作成した人工的な初期構造には原子間の重なりなどによって原子に 作用する力が過度に大きな箇所が散在し、そのままだと数値積分ないし SHAKE が発散して計算が流れないため.

mddef での関連する箇所:

<condition> dt=1.0e-15 時間刻みムt (使用せず) steps=100 ステップ数 ensemble=opt opt : 構造最適化 <optimize> step\_length=0.20 原子の移動幅 </optimize>

</condition>

# MODYLAS 実習

前提: pgiコンパイラ環境の設定 > source /home1/share/pgi\_11.10/linux86-64/11.10/mpi2.sh

• 課題その1

sample/water/ に用意されたMODYLAS用インプットを使って、 ・構造最適化(ポテンシャルエネルギー最小化) ・NVT アンサンブルでの計算 ・NPT アンサンブルでの計算 ・MD 計算結果の可視化 [gnuplot, VMD\*1を使用] の一連を、チュートリアル資料 document/tutorial/MODYLAS\_Tutorial\_0.9.0beta.pdf の「3.サンプル1:水」に沿って行なう. (ただし使用可能ノード数が 16 しかないため講習者が交互に使用できるよう steps の値は 500 以内としてください)

\*1 Humphrey, W., Dalke, A. and Schulten, K., "VMD - Visual Molecular Dynamics", J. Molec. Graphics, 1996, vol. 14, pp. 33-38. http://www.ks.uiuc.edu/Research/vmd/ よりダウンロード可能. 今回の講習会ではダウンロード+インストール済み.

# MODYLAS 実習 課題その1

・構造最適化 (ポテンシャルエネルギー最小化)

MODYLASの実行方法

1) 実行バイナリのリンク

>In -s ../../binary/sysC/modylas ./

2) システムCヘジョブ投入

>bsub < R08x01.sh ジョブ >bjobs ジョブ

 ジョブ投入 (< が必須) ジョブ状態を確認 実行シェルのサンプル R08x01.sh:

#!/bin/bash

#BSUB -q c24n16 → 講習会専用キュー名 (必須) #BSUB -n 8 #BSUB -R "span[ptile=8]" #BSUB -J test\_pgi #BSUB -o stdout.%J #BSUB -e stderr.%J export LSF\_PJL\_TYPE=pgimpich2 source /home1/share/pgi\_11.10/linux86-64/11.10/mpi2.sh export OMP\_NUM\_THREADS=1 export PARALLEL=1

mpirun.lsf ./modylas water\_opt

R08x01.shを別名コピーした上で, ここを変更し続く計算を実行のこと

### MODYLAS 実習 課題その1

・NVT アンサンブルでの計算

### 1) インプットー式の作成

>cp water.mddef\_for\_nvt water\_nvt.mddef >ln -s water\_opt.mdff water\_nvt.mdff >ln -s water\_opt.restart.bin water\_nvt.mdxyz.bin

### 2) システムCヘジョブ投入

>bsub < R08x01\_nvt.sh ジョブ投入</p>
>bjobs ジョブ状態を確認

# MODYLAS 実習 課題その1

・NVT アンサンブルでの計算

構造最適化の終了した座標に対し,設定温度に対応する初期速度をマクスウェ ル・ボルツマン分布に従って与え,温度一定条件下で系を平衡化

mddef での関連する箇所:

<condition> dt=1.0e-15 時間刻み∆t steps=500 ステップ数 ensemble=nvt nvt : NVT maxwell\_velocities=yes 初期速度設定 temperature=298.150000 設定温度 </condition> <thermostat> tau\_Q=0.50000e-12 熱浴(粒子系)の時定数 </thermostat>

### MODYLAS 実習 課題その1

・NPT アンサンブルでの計算

 $P = \frac{1}{3V} \left\langle \sum_{i} m \boldsymbol{v}^{2} + \sum_{i} \boldsymbol{r}_{i} \cdot \boldsymbol{F}_{i} \right\rangle$ 

温度・圧カー定条件下で系を平衡化. 温度が落ち着く前にNPTー定計算を行な うと,基本セルが大きく揺らぎ,計算が発散したり分子構造ないし分子集合体構造 が壊れる場合あるので注意 (タンパク系,脂質膜系など).

| <cond<br>dt=1<br/>step<br/>ense<br/>tem;<br/>pres<br/>stau_(<br/>mddef での関連する箇所:   */con<br/>tau_(<br/>*/con<br/>tau_(<br/>*/con<br/>tau_(</cond<br> | dition><br>.0e-15<br>is=500<br>emble=npt_a<br>perature=298.150000<br>isure=101325.0<br>idition><br>mostat><br>Q=0.50000e-12<br>rmostat><br>Q=0.50000e-12<br>W=1.0000e-12<br>ostat> | 時間刻み∆t<br>ステップ数<br>npt:NPT<br>設定温度<br>設定圧力<br>熱浴(粒子系)の時定数<br>熱浴(セル)の時定数<br>圧力浴の時定数 |
|----------------------------------------------------------------------------------------------------|----------------------------------------------------------------------------------------------------|------------------------------------------------------------------------------------|
|----------------------------------------------------------------------------------------------------|----------------------------------------------------------------------------------------------------|------------------------------------------------------------------------------------|

# MODYLAS 実習 課題その1

・NPT アンサンブルでの計算

1) インプットー式の作成

>cp water.mddef\_for\_npt water\_npt.mddef >ln -s water\_opt.mdff water\_npt.mdff >ln -s water\_nvt.restart.bin water\_npt.mdxyz.bin

2) システムCヘジョブ投入

>bsub < R08x01\_npt.sh ジョブ投入</p>
>bjobs ジョブ状態を確認

# MODYLAS 実習 課題その1

・MD 計算結果の可視化

### 本日の実習環境下では計算結果ファイルを各自のPCにダウンロードする 必要があります。

1) mdmntrの可視化

・gnuplotを起動

・ファイルを選択

・プロット

>plot 'water\_opt.mdmntr' u 4

| 000     | X Gnuplot                             |  |
|---------|---------------------------------------|--|
| 9e-15   | 'water opt.mdmntr' u 4                |  |
| 8e-15   |                                       |  |
| 7e-15   | 構造最適化 (ポテンシャル                         |  |
| 6e-15   |                                       |  |
| 5e-15   |                                       |  |
| 4e-15   |                                       |  |
| 3e-15   | -                                     |  |
| 2e-15   |                                       |  |
| 1e-15   | -                                     |  |
| 0       | · · · · · · · · · · · · · · · · · · · |  |
| -1e-15  |                                       |  |
|         | 0 10 20 30 40 50 60 70 80 90 100      |  |
| 48.1771 | , 5.09809e-16                         |  |
|         |                                       |  |

# MODYLAS 実習 課題その1

・MD 計算結果の可視化

2) 計算された原子の軌跡の可視化

- ・.mdtrj.bin を .xyz に変換
- >../../converter/output/bin/modylas-mdtrj2xyz water\_opt

```
How many atoms to display?
(if negative value is given, the all atoms is used)
-1 表示する原子範囲. 全原子を表示したい場合には-1.
How many interval steps to display?
1 合計 steps/interval 個のトラジェクトリの出力インターバル
```

```
・生成された.xyzをダウンロードし, Windows上で VMD を起動
```

・ファイルを選択し load する

# VMD の基本操作

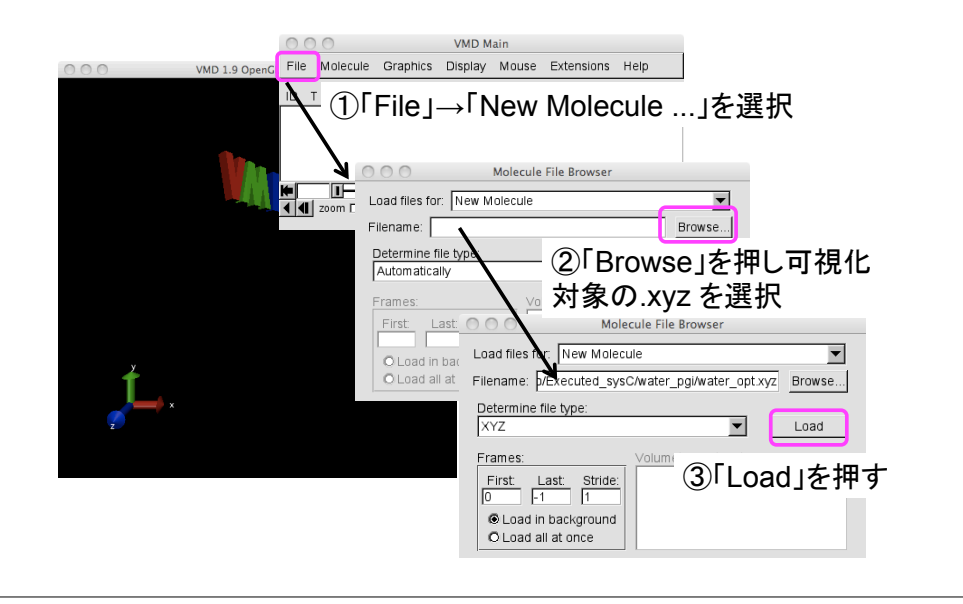

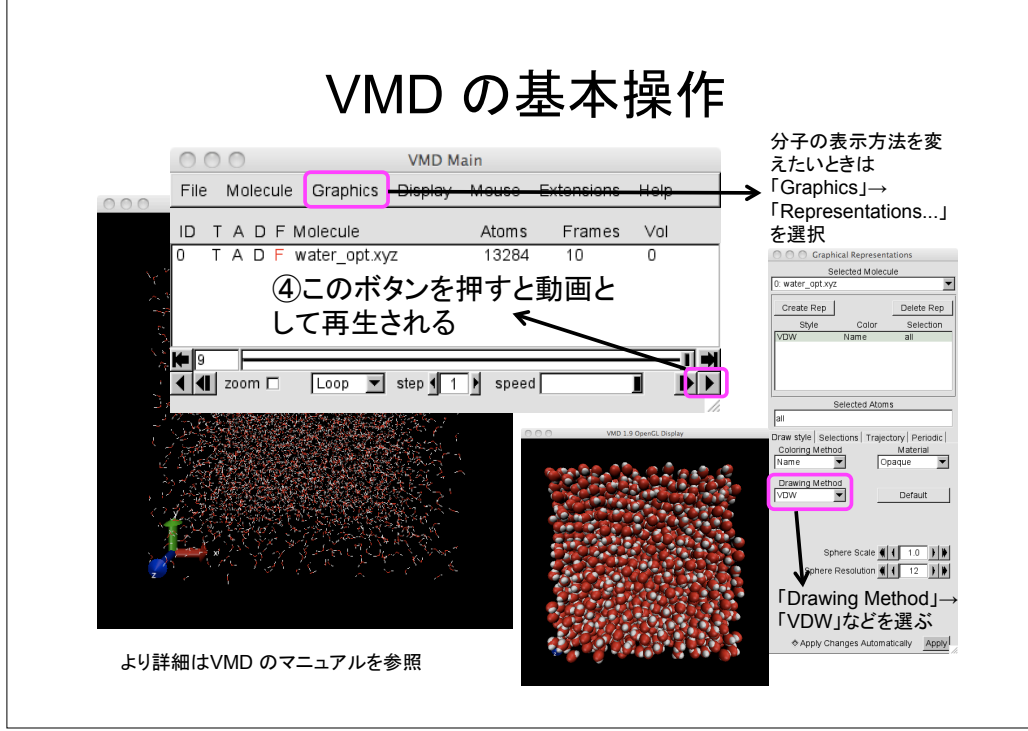

# MODYLAS 実習

### ・課題その2

sample/pyp111s/
に用意されたMODYLAS用インプットー式を使って,
・構造最適化 (ポテンシャルエネルギー最小化)
・NVT アンサンブルでの計算
・NPT アンサンブルでの計算
・MD 計算結果の可視化
の一連を行なう.

基本操作は課題その1と同じですが,計算の内容は自由に設定 ください.

(ただし使用可能ノード数が 16 しかないため講習者が交互に 使用できるよう steps の値は 500 以内としてください)

目次

自己紹介

第一部 13:00-14:00

分子動力学法概要説明、研究事例の紹介 Nano-Ignition概要説明 MODYLAS概要説明

<sup>第二部</sup> 14:00-16:00 Nano-Ignition実習 MODYLAS実習 結果の表示 第二部終了